## GeDaD MCS Marine Control Server

## Installation guide

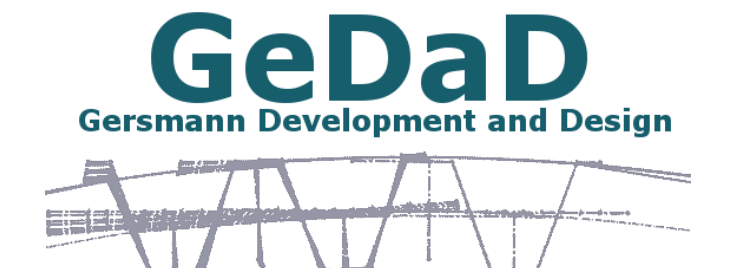

www.GeDaD.de

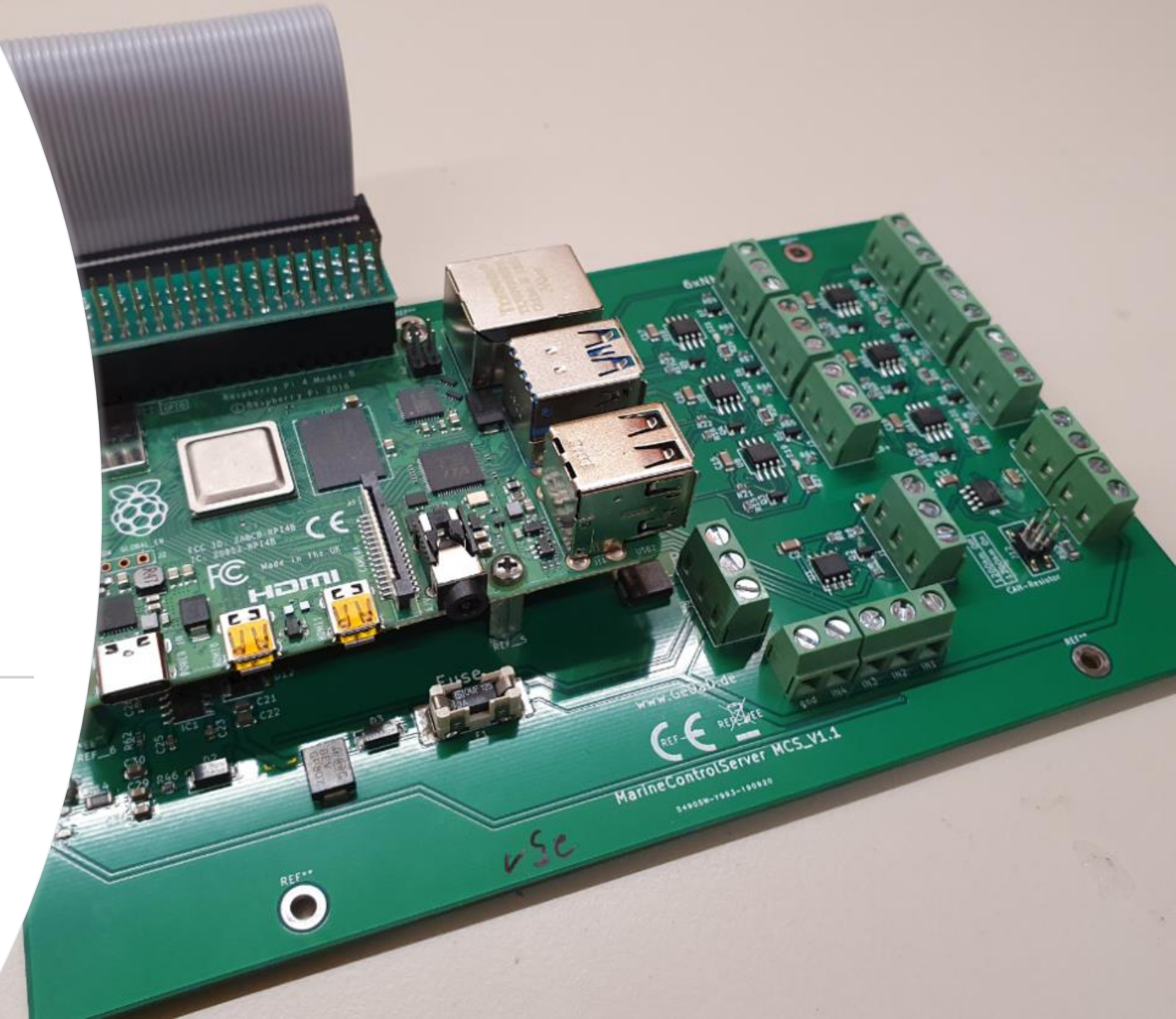

## Software scheme

## Raspberry

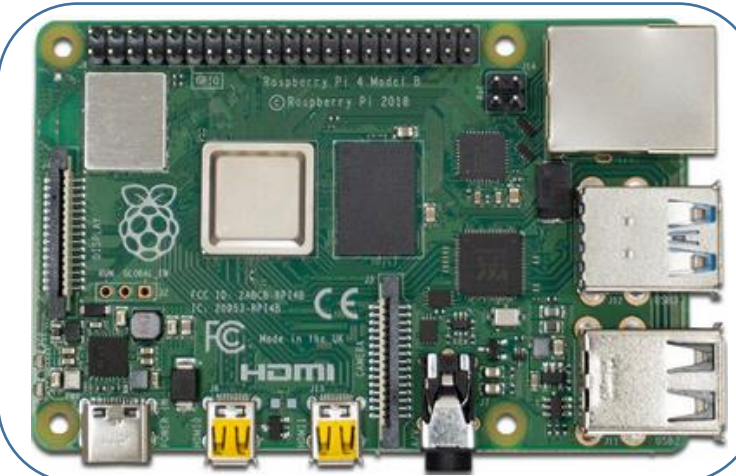

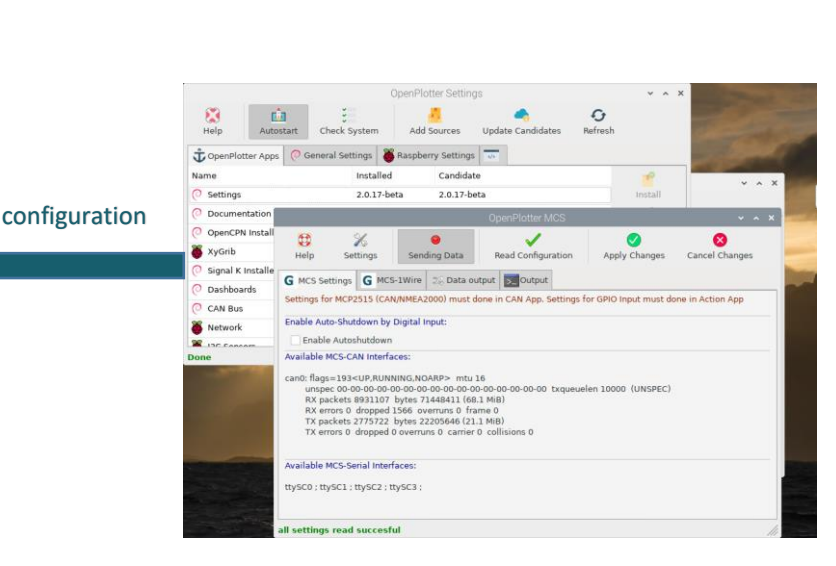

# Supported by:

**"The open-source sailing platform for ARM computers"** Openplotter is a great project and is made fully open source. Openplotter handles and configures all necessary resources of the Pi that you need to integrate different Sensors. An App is available witch supports the MCS Board completely so all effort to use the board is done by a few clicks. Openplotter can handle furthermore features for a great experience with marine application. See further Information: http://sailoog.com/openplotter

MCS-board

sensors, actuators // GPS AIS WIND etc.

## The Open Marine Data Standard

Supported by:

#### A Free and Open Source universal marine data exchange format

"Signal K is a modern and open data format for marine use. Built on standard web technologies including JSON, WebSockets and HTTP, Signal K provides a method for sharing information in a way that is friendly to WiFi, cellphones, tablets and the Internet. A format available to everyone, where anyone can contribute, Signal K is the first truly open data format for the marine industry and is set to revolutionize how we consume and interact with data on boats." For more Information see: http://signalk.org/

1. Install openplotter Img.:

See Open Plotter Docs: <u>https://openplotter.readthedocs.io/en/latest/getting\_started/downloading.html</u>

2. After installing Openplotter, install the latest MCS-App-deb package: (Supported all Raspberry's with "Buster")

There are 2 ways to do this:

1. Download the latest .deb Package on cloudsmith:

https://cloudsmith.io/~thomas-gersmann/repos/openplotter-mcs/groups/

After downloading, install the package on your Pi.

2. Open your terminal and type:

wget <u>https://dl.cloudsmith.io/public/thomas-gersmann/openplotter-mcs/deb/debian/pool/buster/main/o/op/openplotter-mcs\_x.x.s-stable\_all.deb</u> sudo dpkg -i openplotter-mcs\_x.x.x-dev\_all.deb The x.x.x is the actual Version. For example replace them wit 2.1.3

3. Yeah, that's it. You have installed the app. If you have any problems, let me know

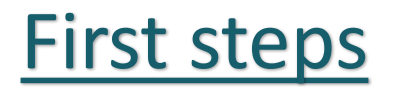

4. After installing, you find the app in the Main Menu on your Raspbian System. Here it depends on how you installed Open Plotter where it is. Either under OpenPlotter or under other. In my case under OpenPlotter:

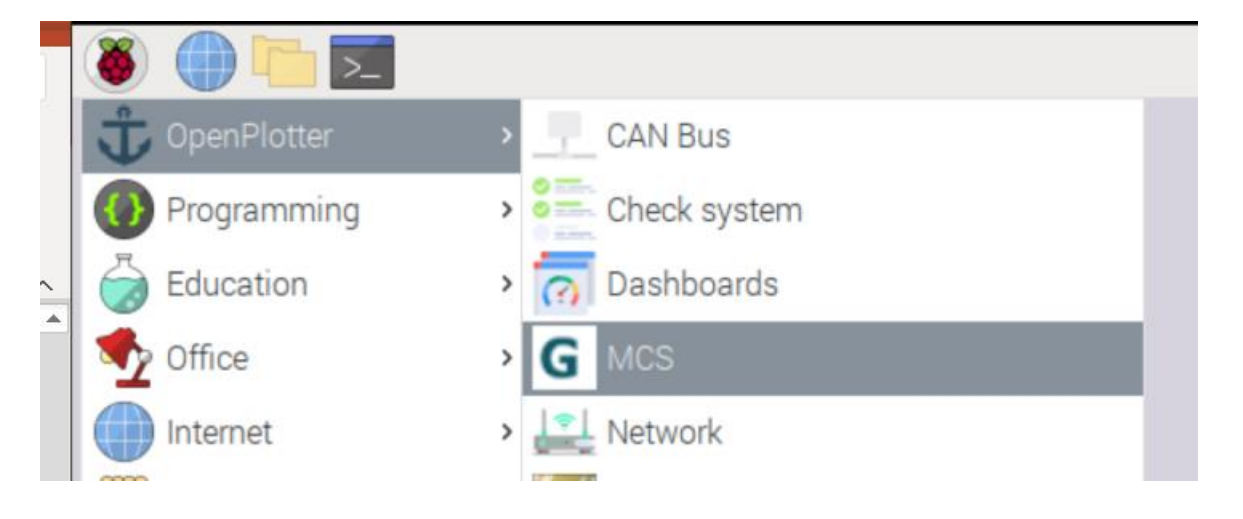

4. Start the MCS App. At the first start you get a window for the Post-installation. Klick on Start:

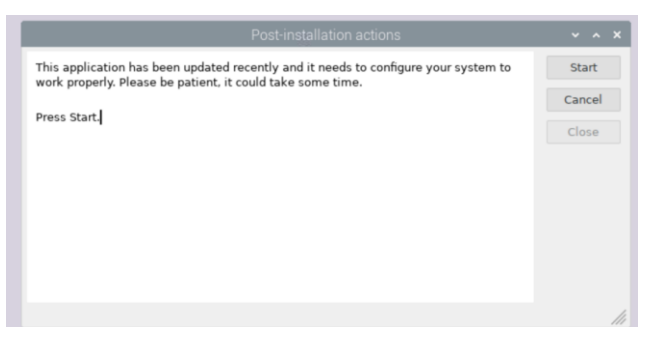

6. After finishing you can start the Openplotter Settings App. You find the MCS App also here now:

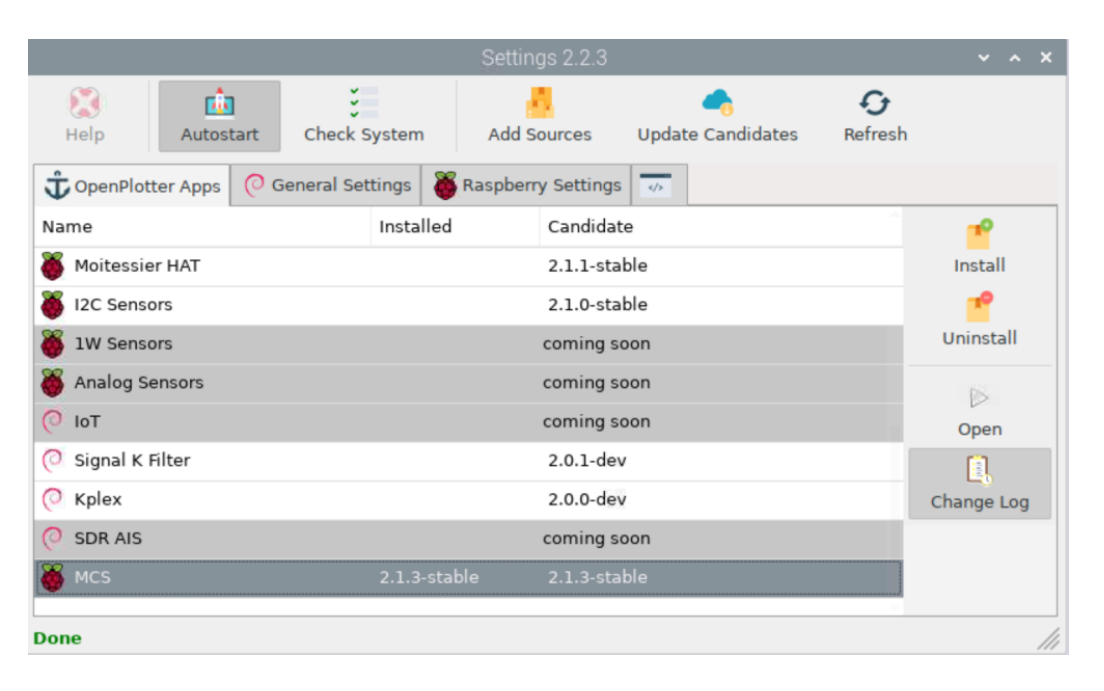

7. Install the "CAN Bus" App for the CAN Interface on the Board. For this, select the CAN Bus App and klick install.

| Name         | Installed    | Candidate    | <b>~</b>  |
|--------------|--------------|--------------|-----------|
| 📀 Dashboards | 2.1.0-stable | 2.1.0-stable | Install   |
| O Network    | 2.1.1-stable | 2.1.1-stable | 1         |
| 📀 Serial     | 2.1.0-stable | 2.1.0-stable | Uninstall |
| CAN Bus      | 2.1.0-stable | 2.1.0-stable | 15        |
| 🅉 Pypilot    |              | 2.0.8-beta   | Open      |

#### 8. Now Start the CAN Bus App

🚾 192.168.178.128 (marine-control-server) – VNC Viewer

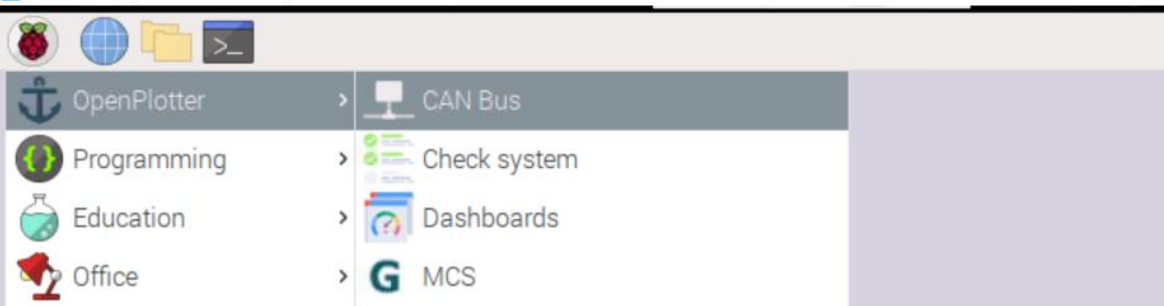

9. Select the MCP2515 tab and choose "Add MCP2515 device":

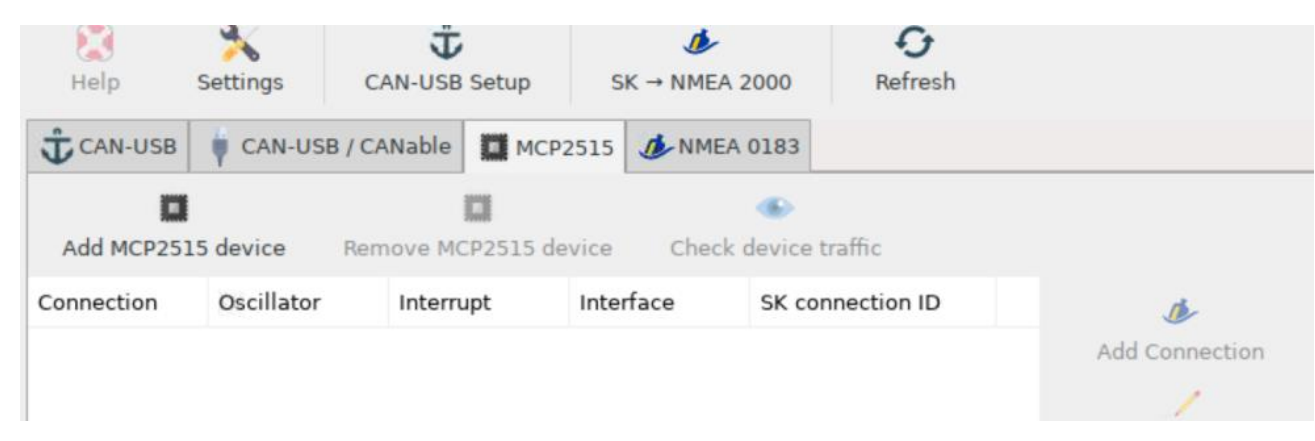

#### 10. Select SPI1, 16000000 and Interrupt Pin 25. Klick OK:

|         |               | OAN 003 2.1.0 |              |                     |              |  |
|---------|---------------|---------------|--------------|---------------------|--------------|--|
| P       | 3<br>Settings | CAN-USB       | Setup        | Ø<br>SK → NMEA 2000 | G<br>Refresh |  |
| N-USB   | CAN-US        | 3 / CANable   | MCP251       | 5 🥬 NMEA 0183       |              |  |
| MCP25   | 15 device     | Remove N      | A            | dd MCP5 device      | • ~ ×        |  |
| ction O | Oscillator    | Inter         | Oscillator   | 16000000            | •            |  |
|         |               |               | Interrupt GF | 25                  |              |  |
|         |               |               |              | Cancel              | ОК           |  |
|         |               |               |              |                     |              |  |

#### 11. Now Restart your Pi!!!!

12. Now all is ready, you can start the MCS App. Go to the Support tab. Here should now be 1 CAN interface (can0) and 6 serial Interfaces (ttySC0-ttySC5)

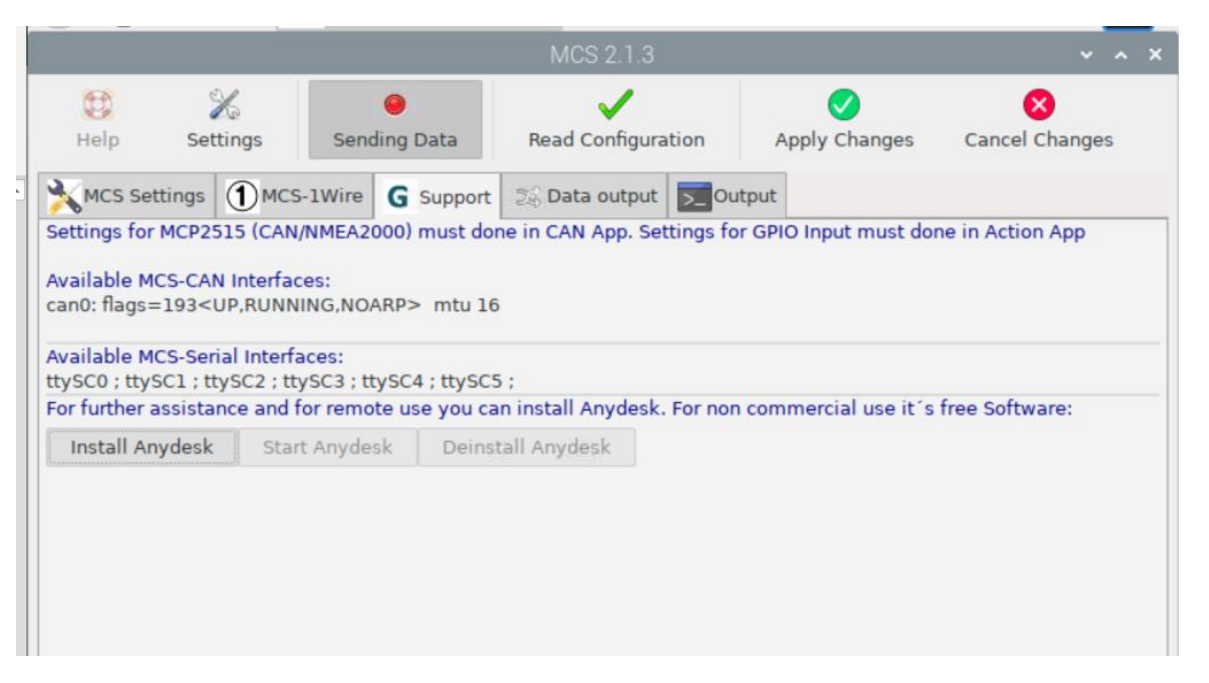

13. If that's not the case, somthing went wrong. Let me know or do the steps again.... All Updates can be done by the Openplotter Settings app.